# 在Intersight管理模式域中配置直連儲存。

| 目錄                        |
|---------------------------|
|                           |
| <u>必要條件</u>               |
|                           |
| <u>採用元件</u>               |
| <u>背景資訊</u>               |
| <u>直接連線儲存(DAS)</u>        |
| <u>設定</u>                 |
| <u>1. UCS域配置檔案</u>        |
| <u>步驟 1.配置VSAN策略。</u>     |
| <u>步驟1.2配置埠策略。</u>        |
| <u>步驟1.3配置交換機控制策略</u>     |
| <u>步驟1.4編輯或建立域配置檔案</u>    |
| <u>2.伺服器配置檔案</u>          |
| <u>步驟2.1建立伺服器配置檔案。</u>    |
| <u>第2.2步建立San連線策略</u>     |
| <u>第2.3步配置VHBA設定</u>      |
| <u>第2.4步建立FC區域策略</u>      |
| <u>步驟 3.從SAN啟動(可選)</u>    |
| 步驟3.1配置引導選項               |
| 步驟3.2配置SAN引導選項            |
| <u>步驟3.3根據需要新增目標並驗證順序</u> |
| <u>疑難排解</u>               |

# 簡介

本文檔介紹為Intersight管理模式(IMM)域配置直連儲存(DAS)。

## 必要條件

### 需求

思科建議您瞭解以下主題:

- UCS和IMM知識
- 儲存區域網路(SAN)
- 光纖通道概念

採用元件

本文中的資訊係根據以下軟體和硬體版本:

- UCS-FI-6454,韌體4.2(1I)
- UCSX-210C-M6,韌體4.2(1I)

♦ 註:Intersight託管模式支援的最低韌體版本為4.1(3)。

本文中的資訊是根據特定實驗室環境內的裝置所建立。文中使用到的所有裝置皆從已清除(預設) )的組態來啟動。如果您的網路運作中,請確保您瞭解任何指令可能造成的影響。

### 背景資訊

嘗試此組態之前,請確保符合以下要求:

- 虛擬儲存區域網路(VSAN)ID
- 乙太網光纖通道(FCOE)VLAN ID
- 啟動器和目標的全球通用埠名稱(WWPN)
- 邏輯單元號(LUN)ID

伺服器和域配置檔案配置,所需的策略和池包括:

- VSAN策略
- 埠策略
- 啟動順序策略
- SAN連線策略
- WWPN池
- 光纖通道區域策略

### 直接連線儲存(DAS)

IMM管理的伺服器能夠像UCSM一樣構建區域資料庫。使用DAS時,無需使用光纖交換機來推動分 區。此示例使用以下拓撲:

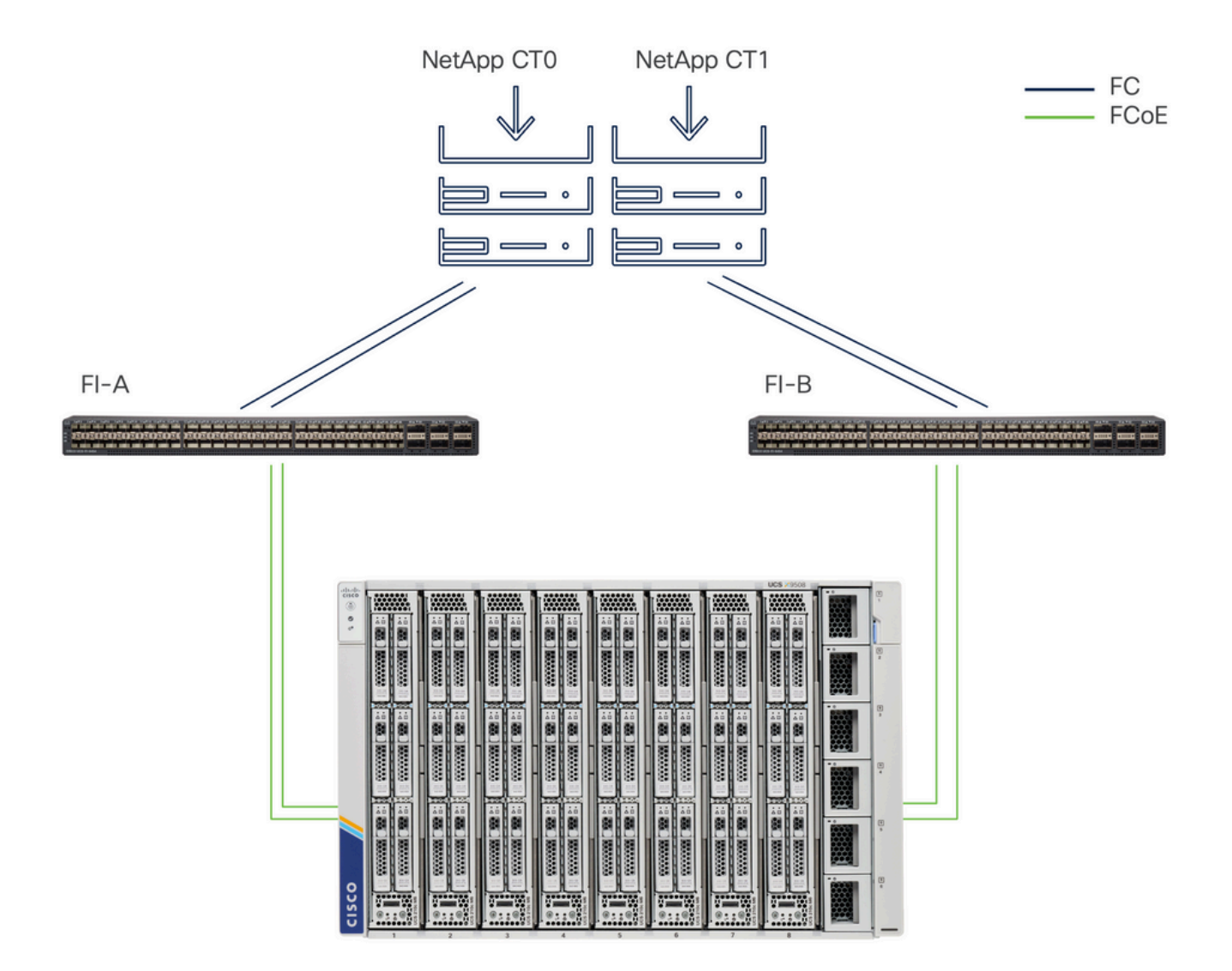

拓撲

# 設定

### 1. UCS域配置檔案

### 步驟 1.配置VSAN策略。

• 導覽至Policies > Create Policy,然後選擇VSAN。

| ≡        | cisco Intersight                                                                                                    | $s$ Infrastructure Service $\checkmark$                                               |         | Q Search | 0 💿 | ¢] 🕄 | Q 0 330 A 266 | 0   | A   |
|----------|----------------------------------------------------------------------------------------------------|---------------------------------------------------------------------------------------|---------|----------|-----|------|---------------|-----|-----|
| ()<br>() | Overview<br>Operate                                                                                                    | ← Policies<br>Create                                                                  |         |          |     |      |               |     |     |
| ء,       | Servers Chassis Chassis Fabric Interconnects HyperFlex Clusters Integrated Systems Configure Profiles Policies Policies | Filters Platform Type All UCS Server UCS Chassis HyperFlex Cluster Kubernetes Cluster | Q, VSAN |          |     |      |               |     |     |
|          |                                                                                                    |                                                                                       | Cancel  |          |     |      |               | Sta | irt |

選擇UCS域配置檔案,然後選擇VSAN

- 命名策略並向其中新增所需的VSAN。此範例使用VSAN-A 100和FCOE VLAN 1000。
- 選擇Storage for VSAN Scope。

| ≡        | disco Intersight                                           | * | 🖇 Infrastructure Service 🗸 |                                                      | Q Search         | 0 01          | A 33 D 0                     | 30 🔺 266 🛛 🤇        | ୭ାନ    |
|----------|------------------------------------------------------------|---|----------------------------|------------------------------------------------------|------------------|---------------|------------------------------|---------------------|--------|
| ()<br>() | Overview<br>Operate                                        | ^ | Policies > VSAN<br>Create  |                                                      |                  |               |                              |                     |        |
|          | Servers<br>Chassis                                         |   | General                    | Policy Details                                       | _                |               |                              |                     |        |
|          | Fabric Interconnects HyperFlex Clusters Integrated Systems |   | Policy Details             | Add VSAN<br>Name *<br>DAS-100                        | ٥                |               |                              |                     |        |
| ,e       | Configure<br>Profiles<br>Templates                         | ^ |                            | VSAN Scope ©<br>Storage & Uplink © • St<br>VSAN ID * | orage O Uplink O | 0 items found | 10 ∽ per page ເຂັ<br>FCoE VI | 0 of 0 > 의<br>AN ID | 0      |
|          | Policies                                                   |   |                            | FCoE VLAN ID *<br>1000                               | 1 - 4093<br>C •  | VAILABLE      |                              |                     |        |
|          |                                                            |   |                            |                                                      | Cancel Add       |               |                              |                     |        |
|          |                                                            |   |                            |                                                      |                  |               |                              |                     |        |
|          |                                                            |   |                            | < Cancel                                             |                  |               |                              | Back                | Create |

DAS配置需要儲存VSAN。

♦ 注意:DAS網路需要使用VSAN範圍儲存。

• 導覽至Policies > Create Policy, 然後選擇Port。

| ≡ | cisco Intersight                                                                                  | 🖧 Infrastructure Service 🗸                                                                                                    |                        | Q Search | 0 💿 | ¢J 3         | Q 0 331 A 266 | 0    | R             |
|---|---------------------------------------------------------------------------------------------------|----------------------------------------------------------------------------------------------------|------------------------|----------|-----|--------------|---------------|------|---------------|
| * | Chassis<br>Fabric Intersight<br>HyperFlex Clusters<br>Integrated Systems<br>Configure<br>Profiles | <ul> <li>Policies</li> <li>Create</li> <li>Filters</li> <li>Platform Type</li> <li>All</li> <li>UCS Server</li> <li>UCS Chassis</li> </ul> | Port     Port     Port | Q Search |     | <del>4</del> | Q 0 331 2265  | 0    | <u>م</u><br>) |
|   | Templates Pools                                                                                   | HyperFlex Cluster                                                                                                    | Cancel                 |          |     |              |               | Star | t             |

建立埠策略

- 輸入名稱,然後從清單中選擇Switch型號。然後,配置統一埠或分支埠(如果需要)。
  - 在埠角色中選擇FC儲存所需的埠,然後按一下配置。

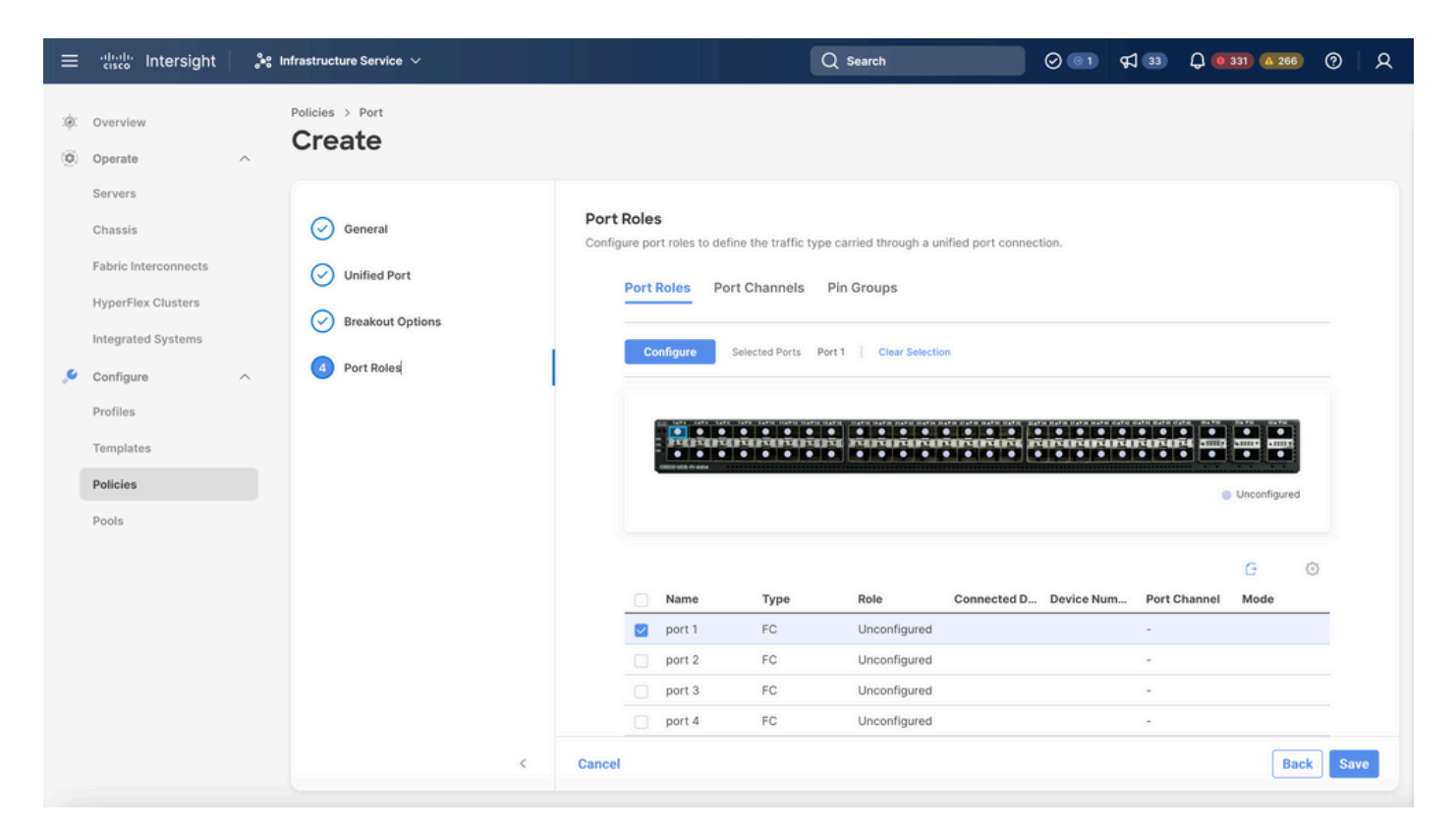

```
連線埠角色
```

# 🔎 提示:如果需要,請在此步驟中將其他介面配置為伺服器埠或乙太網上行鏈路埠。

• 選擇Role as FC Storage、Admin speed和所需的VSAN。

| ≡        | eisco Intersight     | Infrastructure Service $$        |                               |           | Q Search | 000 \$ | 13 D 0 330 A 266 | ଡ    |
|----------|----------------------|----------------------------------|-------------------------------|-----------|----------|--------|------------------|------|
| ()<br>() | Overview Operate     | Policies > Port > DAS-Port-IMM64 | 54                            |           |          |        |                  |      |
|          | Servers<br>Chassis   |                                  | Configure (2 Ports)           |           |          |        |                  |      |
|          | Fabric Interconnects |                                  | Configuration                 |           |          |        |                  |      |
|          | HyperFlex Clusters   |                                  | Selected Ports Port 1, Port 2 |           |          |        |                  |      |
|          | Integrated Systems   |                                  | Role<br>FC Storage            | <u> </u>  |          |        |                  |      |
| .0       | Configure ^          |                                  | i o otologe                   |           |          |        |                  |      |
|          | Profiles             |                                  | Admin Speed                   | VSAN ID * | A 0      |        |                  |      |
|          | Templates            |                                  | 100003                        | 100       | 1 - 4093 |        |                  |      |
|          | Policies             |                                  |                               |           |          |        |                  |      |
|          | Pools                |                                  |                               |           |          |        |                  |      |
|          |                      |                                  |                               |           |          |        |                  |      |
|          |                      |                                  |                               |           |          |        |                  |      |
|          |                      |                                  |                               |           |          |        |                  |      |
|          |                      |                                  |                               |           |          |        |                  |      |
|          |                      |                                  |                               |           |          |        |                  |      |
|          |                      | Cancel                           |                               |           |          |        |                  | Save |

#### 步驟1.3配置交換機控制策略

在UCS域中,FC交換模式可以是終端主機或交換機。交換模式允許交換矩陣互聯直接連線到儲存裝置。光纖通道交換機模式在沒有SAN的機型中非常有用(例如,直接連線到儲存的單個Cisco UCS系統)。交換機控制策略為IMM域配置FC交換模式。

• 導覽至Policies > Create Policy, 然後選擇Switch Control。

| ≡          | cisco Intersight                                                                                                    | 📌 Infrastructure Service 🗸                                             |                           | Q Search | 001 43 | 3 Q 0 330 A 266 | 0    | <u>8</u> |
|------------|----------------------------------------------------------------------------------------------------|------------------------------------------------------------------------|---------------------------|----------|--------|-----------------|------|----------|
| ()<br>()   | Overview<br>Operate                                                                                                    | <pre></pre>                                                            |                           |          |        |                 |      |          |
|            | Servers<br>Chassis<br>Fabric Interconnects<br>HyperFlex Clusters<br>Integrated Systems                                                                                                    | Platform Type                                                          | Switch     Switch Control |          |        |                 |      |          |
| <b>پ</b> ر | Configure / Profiles / Policies / Policies / | UCS Server UCS Domain UCS Chassis HyperFlex Cluster Kubernetes Cluster |                           |          |        |                 |      |          |
|            |                                                                                                    |                                                                        |                           |          |        |                 |      |          |
|            |                                                                                                    |                                                                        | Cancel                    |          |        |                 | Star | t        |

交換機控制策略

| ≡        | cisco Intersight                                                                                                    | » • | nfrastructure Service $$                            |   | Q Search                                                                                                    | 0 💿 | <b>\$</b> ] | Q 0 330 A 266 | 0   | R  |
|----------|----------------------------------------------------------------------------------------------------|-----|-----------------------------------------------------|---|----------------------------------------------------------------------------------------------------|-----|-------------|---------------|-----|----|
| ()<br>() | Overview<br>Operate                                                                                                    | ^   | Policies > Switch Control                           |   |                                                                                                    |     |             |               |     |    |
| ې        | Servers<br>Chassis<br>Fabric Interconnects<br>HyperFlex Clusters<br>Integrated Systems<br>Configure<br>Profiles<br>Templates | ^   | <ul> <li>General</li> <li>Policy Details</li> </ul> | I | General<br>Add a name, description and tag for the policy.<br>Organization *<br>default v<br>Name *<br>DAS-Switch-Control-IMM6454 |     |             |               |     |    |
|          | Pools                                                                                                    |     |                                                     | K | Cencel                                                                                                    |     |             |               | Nex | ĸŧ |

交換機控制策略名稱

• 選擇FC交換機模式,然後按一下建立。

| ≡          | intersight                                 | 📽 Infrastructure Service 🗸       | C                                                                                  | ) Search                           | Ø 💿 1 🛱 🚳          | Q 0 330 A 266 | ଡ      |
|------------|--------------------------------------------|----------------------------------|------------------------------------------------------------------------------------|------------------------------------|--------------------|---------------|--------|
| (Ø)<br>(Ø) | Overview<br>Operate                        | Policies > Switch Control Create |                                                                                    |                                    |                    |               |        |
|            | Servers<br>Chassis<br>Fabric Interconnects | General     Policy Details       | Policy Details<br>Add policy details<br>• This policy is applicable only for UCS D | pmains                             |                    |               |        |
|            | HyperFlex Clusters                         |                                  | Switching Mode                                                                     | FC ©                               |                    |               |        |
|            | Profiles<br>Templates                      |                                  | End Host     Switch  VLAN Port Count  Enable VLAN Port Count Optimization          | End Host  Switch                   |                    |               |        |
|            | Policies                                   |                                  | MAC Address Table Aging Time Default Custom Default Accustom                       | Never                              | the End Hert mode  |               |        |
|            |                                            |                                  | Link Control Global Settings                                                       | ss aging time to 14500 seconds for | the End Host mode. |               |        |
|            |                                            | <                                | 2 - 0<br>Cancel                                                                    |                                    |                    | Back          | Create |

FC交換機模式

#### 步驟1.4編輯或建立域配置檔案

• 現在,您可以將策略新增到域配置檔案中。轉至Profiles頁籤> UCS Domain Profiles > Edit

Domain profile(如果配置檔案已存在)或Create域配置檔案,然後向域配置檔案新增所需的 策略。

2.伺服器配置檔案

步驟2.1建立伺服器配置檔案。

- 導航到Policies頁籤> Create UCS Server Profile。
- 輸入名稱並選擇目標平台。

第2.2步建立San連線策略

- 將現有San連線策略連線到配置檔案或建立一個新策略
- 輸入策略的名稱。
- 選擇WWNN池並新增所需的VHBA。

| ≡      | eisco Intersight 🍂                                                                                                    | Infrastructure Service 🗸                  |                                                                                                    | Q se                  | earch                                               | ⊘ 💷 🕫 📧                                 | Q (0167) (A 62)                                                                                          | ଡ   ନ    |
|--------|----------------------------------------------------------------------------------------------------|-------------------------------------------|----------------------------------------------------------------------------------------------------|-----------------------|-----------------------------------------------------|-----------------------------------------|----------------------------------------------------------------------------------------------------|----------|
| :@:    | Overview                                                                                                    | Policies > SAN Connectivity > DAS-SAN-Con | n                                                                                                    |                       |                                                     |                                         |                                                                                                    |          |
| ©<br>© | Operate     ^       Servers     -       Chassis     -       Fabric Interconnects     -       HyperFlex Clusters     -       Virtualization     -       Integrated Systems     -       Analyze     ^       Explorer     New       Configure     ^       Profiles     - | Oeneral         Policy Details            | Policy Details Add policy details Manual vHBAs Placement WWNN Pool Static WWNN Pool * 0 Selected Pool WWNN_POOL   ×   o for manual placement option you ne Add vHBA | Auto vHBAs Placement  | Learn more at Help Center                           |                                         | Graphic vHBA                                                                                             | sEditor  |
|        | Templates Policies Pools                                                                                                    | ¢                                         | Add VHBA Add Filter Name Slot ID VHBA0 Auto VHBA1 Auto                                                                                                    | : Switch ID<br>A<br>B | C Export 2 litens fr<br>PCI Order : P<br>0 -<br>1 - | ound <u>50 v</u> per pag<br>Vin Group : | Graphic vHBA<br>o K C 1 of 1 > 2<br>WWPN Pool<br>UCSX-A-WWPN<br>UCSX_WWPN_B<br>K C 1 of<br>ack Save Save | s Editor |

San連線策略

#### 第2.3步配置VHBA設定

• 使用所需的配置(如Name、WWPN)和其他介面卡策略編輯VHBA。

| ≡   | tisco Intersight                                           | <b>.</b> ** Ir | nfrastructure Service 🗸                         |                                                                                                    | Q Search                                                                                                    | $\odot$ $\bigcirc$ | ¢] 🔢 | Q (0 167) (A 62) | 0 | ۹ |
|-----|------------------------------------------------------------|----------------|-------------------------------------------------|----------------------------------------------------------------------------------------------------|----------------------------------------------------------------------------------------------------|--------------------|------|------------------|---|---|
| :¢: | Overview                                                   |                | Policies > SAN Connectivity > DAS-SAN-Conn Edit |                                                                                                    |                                                                                                    |                    |      |                  |   |   |
| 0   | Operate<br>Servers                                         | ^              | Edit vHBA                                       |                                                                                                    |                                                                                                    |                    |      |                  |   |   |
|     | Chassis<br>Fabric Interconnects                            |                |                                                 | General<br>Name *<br>VHBA0 •                                                                                                    | vHBA Type<br>fc-initiator                                                                                                    | × 0                |      |                  |   |   |
|     | HyperFlex Clusters<br>Virtualization<br>Integrated Systems |                |                                                 | Pin Group Name 🗸 o                                                                                                    |                                                                                                    |                    |      |                  |   |   |
| O,  | Analyze<br>Explorer New                                    | ~              |                                                 | WWPN                                                                                                    |                                                                                                    |                    |      |                  |   |   |
| .0  | Configure                                                  | ^              |                                                 | Pool Static                                                                                                    |                                                                                                    |                    |      |                  |   |   |
|     | Templates<br>Policies                                      |                |                                                 | Selected Pool UCSX-A-WWPN X @                                                                                                    |                                                                                                    |                    |      |                  |   |   |
|     | Pools                                                      |                |                                                 | Placement Simple Advanced                                                                                                    |                                                                                                    |                    |      |                  |   |   |
|     |                                                            |                |                                                 | When Simple Placement is selected, the Slot ID and<br>vHBAs are deployed on the first VIC. The Slot ID det<br>MLOM, and thereafter it keeps incrementing by 1, st | PCI Link are automatically determined by the system<br>ermines the first VIC. Slot ID numbering begins with<br>arting from 1. | n.                 |      |                  |   |   |

```
VHBA設定
```

• 繼續選擇VHBA的策略,然後在FC區域中按一下Select Policy(s)、Create a new或Select Existing FC Zone policy(從清單中選擇FC區域策略)

| ≡   | "cisco" Intersight   | 20  | nfrastructure Service 🗸                         |                                                                | Q Search | $\odot$ $\bigcirc$ | <b>¢1 15</b> | Q @162 🛆 60 | ଡ   ନ  |
|-----|----------------------|-----|-------------------------------------------------|----------------------------------------------------------------|----------|--------------------|--------------|-------------|--------|
| .¢. | Overview             |     | Policies > SAN Connectivity > DAS-SAN-Conn Edit |                                                                |          |                    |              |             |        |
| 0   | Operate              | ^   |                                                 | MLOM, and thereafter it keeps incrementing by 1, starting from | n 1.     |                    |              |             |        |
|     | Servers              |     |                                                 |                                                                |          |                    |              |             |        |
|     | Chassis              |     |                                                 | A vo                                                           |          |                    |              |             |        |
|     | Fabric Interconnects |     |                                                 |                                                                |          |                    |              |             |        |
|     | HyperFlex Clusters   |     |                                                 | PCI Order                                                      |          |                    |              |             |        |
|     | Virtualization       |     |                                                 |                                                                |          |                    |              |             |        |
|     | Integrated Systems   |     |                                                 | Persistent LUN Bindings                                        |          |                    |              |             |        |
| O,  | Analyze              | ^   |                                                 | Persistent LUN Bindinas                                        |          |                    |              |             |        |
|     | Explorer             | New |                                                 |                                                                |          |                    |              |             |        |
| .0  | Configure            | ^   |                                                 | Fibre Channel Network * ©<br>Selected Policy MX_SAN_A × ©      |          |                    |              |             |        |
|     | Profiles             |     |                                                 |                                                                |          |                    |              |             |        |
|     | Templates            |     |                                                 | Fibre Channel QoS * 0 Selected Policy FC_QOS X @ /             |          |                    |              |             |        |
|     | Policies             |     |                                                 |                                                                |          |                    |              |             |        |
|     | Pools                |     |                                                 | Fibre Channel Adapter * O                                      |          |                    |              |             |        |
|     |                      |     |                                                 | Selected Policy FC-ADAPTER × @                                 |          |                    |              |             |        |
|     |                      |     |                                                 | FC Zone ©                                                      |          |                    |              |             |        |
|     |                      |     |                                                 | Select Policy(s)                                               |          |                    |              |             |        |
|     |                      |     |                                                 |                                                                |          |                    |              |             | _      |
|     |                      |     | Cancel                                          |                                                                |          |                    |              |             | Update |

選擇FC區域策略

第2.4步建立FC區域策略

| ≡   | -ili-ili-<br>cisco Intersight                                                                                                    | 1.20  | Infrastructure Service 🗸                 |                                                                                                    | Q Search | $\odot$ $\bigcirc$ | ¢] 🗊 | Q 0162 (A 60) | 0  | ۹  |
|-----|----------------------------------------------------------------------------------------------------|-------|------------------------------------------|----------------------------------------------------------------------------------------------------|----------|--------------------|------|---------------|----|----|
| :¢: | Overview                                                                                                    |       | Policies > SAN Connectivity > DAS-SAN-Co | onn > Edit                                                                                                    |          |                    |      |               |    |    |
| 0   | Operate       Servers       Chassis       Fabric Interconnects       HyperFlex Clusters       Virtualization       Integrated Systems       Analyze       Explorer       Configure       Profiles       Templates       Policies       Policies | A New | Ceneral     Policy Details               | General         Add a name, description and tag for the policy.         Organization *         default         Name *         Fc-Zone-A         Set Tags         Description         << 102 | <br>     |                    |      |               |    |    |
|     |                                                                                                    |       | <                                        | Cancel                                                                                                    |          |                    |      |               | Ne | ĸt |

FC區域

• 選擇單個啟動器 — 單個目標或單個啟動器多個目標,然後點選新增目標

| ≡ | cisco Intersight                                                                                                    | × 1 | nfrastructure Service 🗸                   |                                                                                                    | Q Search 🕑                   | DD 🕫         | 5 Q 🚥         | <u> </u> | ୭ ନ    |
|---|----------------------------------------------------------------------------------------------------|-----|-------------------------------------------|----------------------------------------------------------------------------------------------------|------------------------------|--------------|---------------|----------|--------|
| * | Overview                                                                                                    |     | Policies > SAN Connectivity > DAS-SAN-Con | n > Edit                                                                                                    |                              |              |               |          |        |
| 0 | Operate Servers Servers Serve |     | Ceneral     Poicy Detailsi                | Policy Details Ad policy details FC Target Zoning Type Single initiator Multiple Target Single initiator Multiple Target Name WWPN | 2 items four<br>VSANID Switc | 50 v p<br>10 | r page († 1 1 | of 1 > p | 0      |
|   |                                                                                                    |     | <                                         | Cancel                                                                                                    |                              |              |               | Back     | Create |

FC區域目標

• 使用對應WWPN、Fabric ID和VSAN配置目標。

| ≡ | diado Intersight                                                                                                    | 20 | nfrastructure Service 🗸                             |                                                                                                    |                                                                                                    | Q Search                         | ଡ 💷 🕫 ଓ 🚥 🚥 ଡ 🛛 ୧                                                         |
|---|----------------------------------------------------------------------------------------------------|----|-----------------------------------------------------|----------------------------------------------------------------------------------------------------|----------------------------------------------------------------------------------------------------|----------------------------------|---------------------------------------------------------------------------|
| * | Overview                                                                                                    |    | Policies > SAN Connectivity > DAS-SAN-C             | onn > Edit                                                                                                    |                                                                                                    |                                  |                                                                           |
| 0 | Operate Operate Servers Servers Fabric Interconnects HyperFlex Clusters Uritualization Integrated Systems Configure Configure Frofiles Fools |    | <ul> <li>Ceneral</li> <li>Policy Details</li> </ul> | Policy Details<br>Ad policy details<br>PC Target Zoning Type 0<br>Single Initiator Single Target<br>Add Target<br>CTO Primary<br>CTO Secondary<br>CTO Secondary<br>Selected 1 of 2 | Single Initiator Multiple Target Nore   Edit Target   Name *   CTD Primary   WXPN *   Sociol ce 90 cd 93 ff 05   Switch ID =   A =   ISAN ID *   10   YSAN ID *   10   I - 4003 | 2 fter<br>V\$4N ID<br>100<br>100 | ns found 50 ~ per page 21 1 of 1 2<br>Switch ID<br>A<br>A<br>2 1 of 1 2 1 |
|   |                                                                                                    |    | <                                                   | Cancel                                                                                                    |                                                                                                    |                                  | Back Create                                                               |
|   |                                                                                                    |    |                                                     |                                                                                                    |                                                                                                    |                                  |                                                                           |

FC區域目標配置

步驟 3.從SAN啟動(可選)

如果伺服器從SAN引導將目標新增到引導策略

步驟3.1配置引導選項

新增San Boot和虛擬媒體選項

| =  | 🚓 Intersight 🛛 🥻 Intersight                                                        | nfrastructure Service 🗸           |                                                                                                    | Q Search |            | ଡ ସ୍ଟ 📧              | Q 0101 A01              | ୭ ନ            |
|----|------------------------------------------------------------------------------------|-----------------------------------|----------------------------------------------------------------------------------------------------|----------|------------|----------------------|-------------------------|----------------|
| *  | Overview                                                                           | Edit UCS Server Profile (IMM-DAS) | y (DAS-Boot)                                                                                         |          |            |                      |                         |                |
| 0  | Operate ^<br>Servers<br>Chassis                                                    | General     Policy Details        | Policy Details<br>Add policy details                                                                 |          | × 10 50-04 |                      | Induine)                | and the second |
|    | Fabric Interconnects<br>HyperFlex Clusters<br>Virtualization<br>Integrated Systems |                                   | Configured Boot Mode ©  Unified Extensible Firmware Interface (UEFI) C Legacy:  Enable Secure Boot © |          |            | nns.   1963 an 19 (a | unuunni) <u>0-3 361</u> |                |
| O, | Analyze ^<br>Explorer New                                                          |                                   | Add Boot Device v                                                                                    |          |            |                      |                         |                |
| Î  | Configure ^ Profiles                                                               |                                   | Local CDD<br>Local Disk                                                                              |          |            |                      |                         |                |
|    | Policies<br>Pools                                                                  |                                   | PCH Storage<br>PXE Boot<br>SAN Boot                                                                  |          |            |                      |                         |                |
|    |                                                                                    |                                   | SD Card<br>UEF Shell<br>US8<br>Virtual Media                                                         |          |            |                      |                         |                |
|    |                                                                                    |                                   |                                                                                                    |          |            |                      |                         |                |
|    |                                                                                    | <                                 | Cancel                                                                                               |          |            |                      | lack Save Sa            | ve & Deploy    |

#### 步驟3.2配置SAN引導選項

### 輸入目標的WWPN及其相應的VHBA名稱。

| ≡       | cisco Intersight                                                              | 🖋 Infrastructure Service 🗸                              |                                                                                                    | Q Search                            | Ø \$1                           | 5 🗘 🛛 163 🗛 62 | 0        | A       |
|---------|-------------------------------------------------------------------------------|---------------------------------------------------------|----------------------------------------------------------------------------------------------------|-------------------------------------|---------------------------------|----------------|----------|---------|
| :¢:     | Overview                                                                      | Edit UCS Server Profile (IMM-DAS) Edit Boot Order Polic | ey (DAS-Boot)                                                                                                    |                                     |                                 |                |          |         |
| 0       | Operate A<br>Servers<br>Chassis<br>Fabric Interconnects<br>HyperFlex Clusters | <ul> <li>General</li> <li>Policy Details</li> </ul>     | Unified Extensible Firmware Interface (UEFI) Lega     Enable Secure Boot      Add Boot Device      + Virtual Media (KVM) | icy                                 |                                 | Enabled 🛛      | 1 ^      | ~       |
| ©,      | Virtualization<br>Integrated Systems<br>Analyze<br>Explorer New               |                                                         | SAN Boot (VHBA0-Primary)  Device Name *  VHBA0-Primary                                                                   | UN<br>© 0                           |                                 | C Enabled 🛛    | 0 - 2    | •<br>55 |
| ه.<br>ا | Configure A                                                                   |                                                         | Interface Name *<br>VHBAD                                                                                                | Targe<br>S56:c9:                    | it WWPN *<br>:ce:90:cd:93:ff:05 |                |          | 0       |
|         | Policies<br>Pools                                                             |                                                         | Bootloader Name<br>Bootloader Path                                                                                       | <ul> <li>Boot</li> <li>o</li> </ul> | loader Description              |                |          | 0       |
|         |                                                                               | <                                                       | Cancel                                                                                                    |                                     |                                 | Back Save Sa   | ve & Dej | ploy    |

SAN引導選項

✤ 注意:介面名稱必須與之前給VHBA的名稱匹配。

步驟3.3根據需要新增目標並驗證順序

|    | tit Hervigt          | 🔉 intrastructure benetes 🗸 |                                                                                                    | Q been | 8 48 0 <b>00 00</b> 8                                   |
|----|----------------------|----------------------------|----------------------------------------------------------------------------------------------------|--------|---------------------------------------------------------|
|    | Overview             | Edit Boot Order Polic      | y (DAS-Boot)                                                                                                    |        |                                                         |
| *  | Operate              |                            | Anti-periog-antaria<br>Configured Boot Mode: 0<br>Configured Boot Mode: 0 | 7 ж.   | Rature   923-brow Devicered   <u>923-brow Pl-Monted</u> |
| 0. | Analyze<br>Explorer  |                            | <ul> <li>Virtual Media (1998)</li> <li>Setti Sun (1988) Primary)</li> </ul>                                                                                                    |        | C tuber 0 A Y                                           |
| Î  | Analian<br>Templates | i                          | <ul> <li>SAX-Boot (MARK) Secondary)</li> <li>SAX-Boot (MARK) Primary)</li> </ul>                                                                                                    |        | Citational (C) A V                                      |
|    | Policies<br>Polic    |                            | <ul> <li>batic bace (in-batic bacardary)</li> </ul>                                                                                                    |        | C turne ( 🕆 🗠 🗸                                         |
|    |                      |                            | Cancel                                                                                                    |        | Back Tore Street Deploy                                 |

```
開機選項
```

## 疑難排解

#### 驗證FC埠是否配置正確

FI-A # connect nxos
FI-A (nxos) # show interface fc 1/1
FI-A (nxos) # show running-config interface fc 1/1

#### 驗證交換矩陣互聯上的啟動器清單

FI-A (nxos) # show flogi database vsan <vsan id>

#### 驗證特定伺服器配置檔案中的VHBA配置

FI-A (nxos) # show run interface | grep prev 1 next 10 <Server Profile's Name>

#### 關於此翻譯

思科已使用電腦和人工技術翻譯本文件,讓全世界的使用者能夠以自己的語言理解支援內容。請注 意,即使是最佳機器翻譯,也不如專業譯者翻譯的內容準確。Cisco Systems, Inc. 對這些翻譯的準 確度概不負責,並建議一律查看原始英文文件(提供連結)。